# 「インターネット申込」の手順

※申込の際、IDとパスワードが必要です。事前にユーザー登録が必要となりますので、ユーザー登録にてIDとパ スワードを取得してください。

### 試験依頼手順

1. NERCホームページTOP画面から「材料試験の依頼」へお入りください。

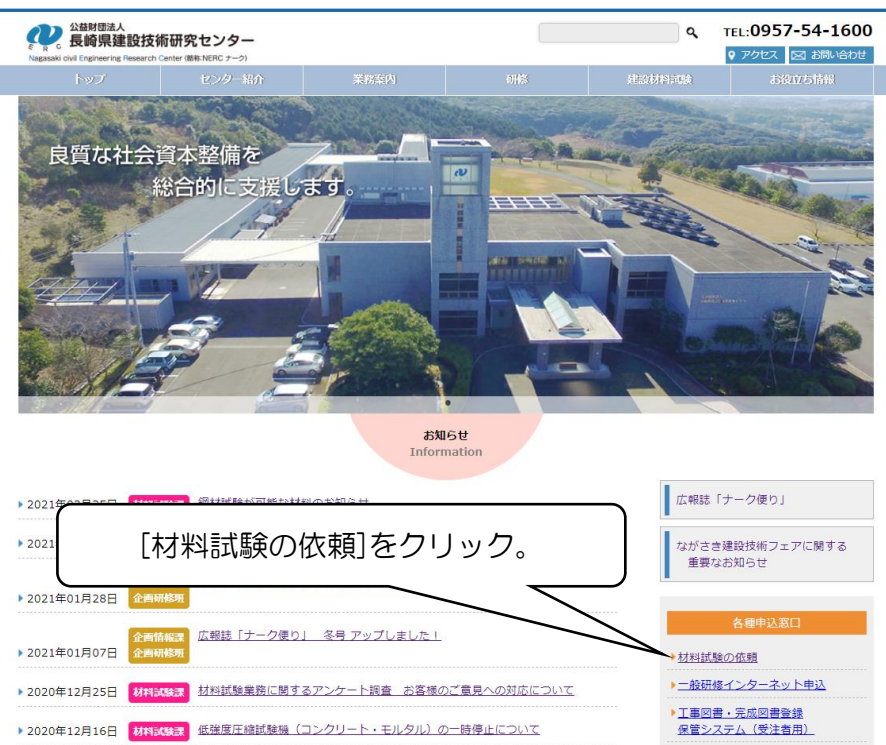

### 2. ID、パスワードを用いてログインしてください。

### ※パスワードには英字大文字、小文字を区別してお使いください。

※パスワードは自由に変えることができますが、変更後のパスワードについては、お客様が管理してください。

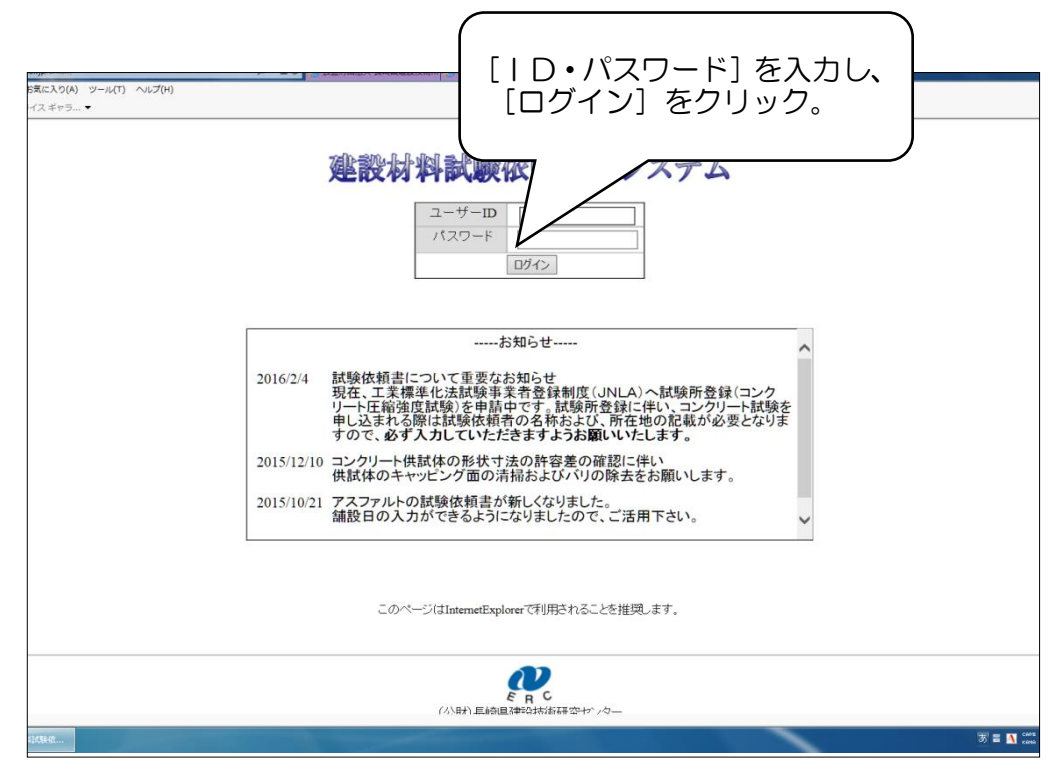

3. メインメニュー画面です。メニューをお選びください。

|                         | vicrosoft Internet Explorer                     |                       |                                          |                             |
|-------------------------|-------------------------------------------------|-----------------------|------------------------------------------|-----------------------------|
|                         | ヘルプ(円)                                          |                       |                                          | <i></i>                     |
| 試料を [持ち帰る]<br>[放棄する] を) | る]か<br>選択。                                      | (施工)<br>)を入)<br>さい。   | 会社<br>カレ<br>1<br>1<br>2すると申込き<br>せずに記載され | を入力]をクリッ<br>者の情報が入力<br>います。 |
| 試験依頼者                   | ユーザー情報を入力                                       | 依頼代理人                 | ユーザー情報を入力↓ クリア                           |                             |
| <b>T</b>                | 856-0026                                        | <b>⊤</b>              | 111-111                                  |                             |
| 会社名                     | 株式会社 〇〇建設                                       | 会社名                   | テストユーザー1                                 |                             |
| 住所                      | 長崎県大村市池田2丁目1311番3                               | 住所                    | 長崎県長崎市111-111                            |                             |
| 電話番号                    | 0957-54-3500                                    | 電話番号                  | 111-111-1111                             | ≡.                          |
| 担当者                     | 大村花子                                            | 担当者                   |                                          |                             |
|                         | □ 手数料支払先                                        | ☑ 手数料支                | 払先                                       |                             |
|                         | □ 成績書送付先                                        | ☑ 成績書送                | 付先                                       |                             |
| 試験項目<br>試験コード           | コンクリート試験<br>C02 - 圧縮強度(円柱)(供試(体3-個) - [3,600円 ] | ~                     | 1 14 話發を追加                               |                             |
|                         | no. 試験コード 単<br>1 [C02 - 圧縮強度(円柱) 供払<br>合計       | 立<br>単価<br>試体3個 3,600 | 件数 金額 削除<br>1 3,600<br>3,600             |                             |
| F                       | , ALL 1086                                      |                       |                                          |                             |

4. 試験依頼者、支払先、試験項目などをお選びください。

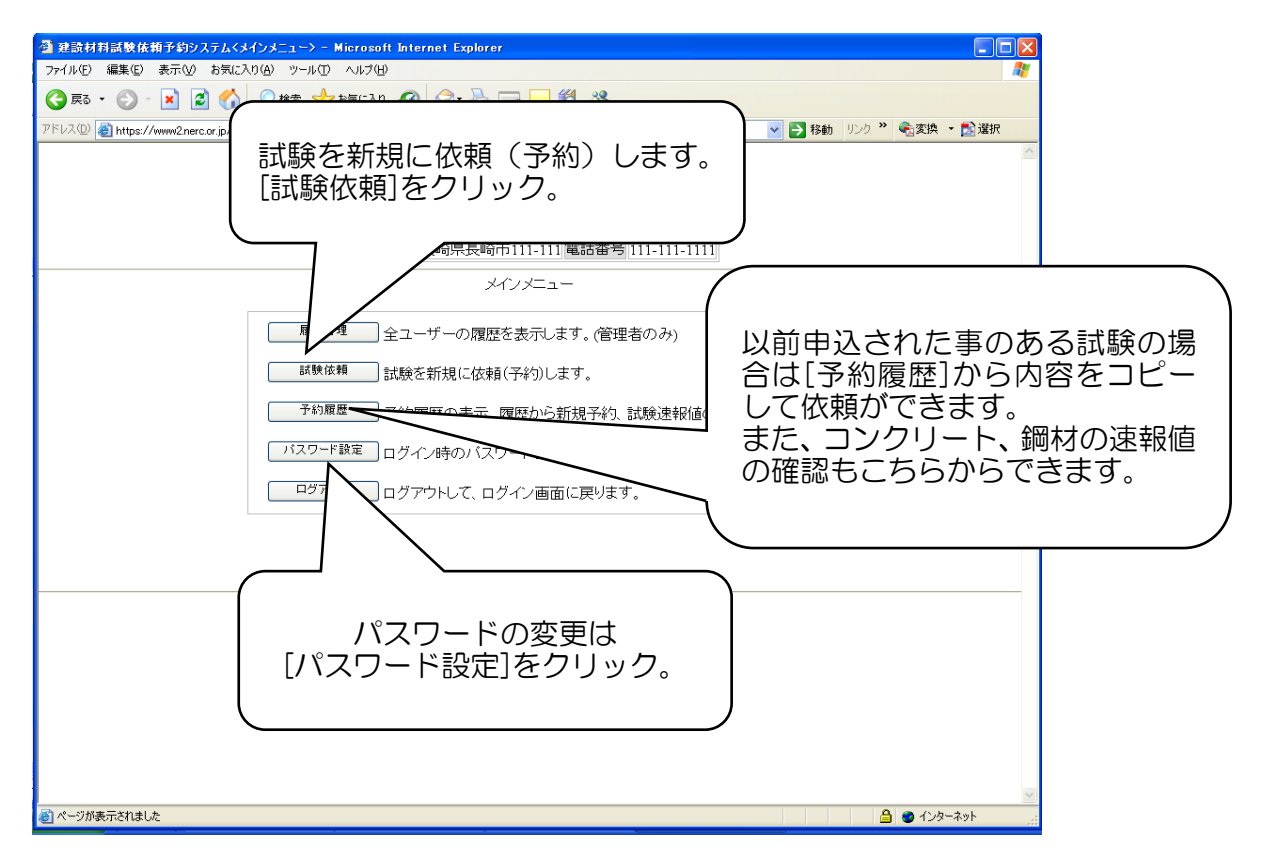

### 5. 概要の各項目を入力していきます。項目を記載する必要がない場合は[記入必要無し]の欄にチェックを入れ てください。

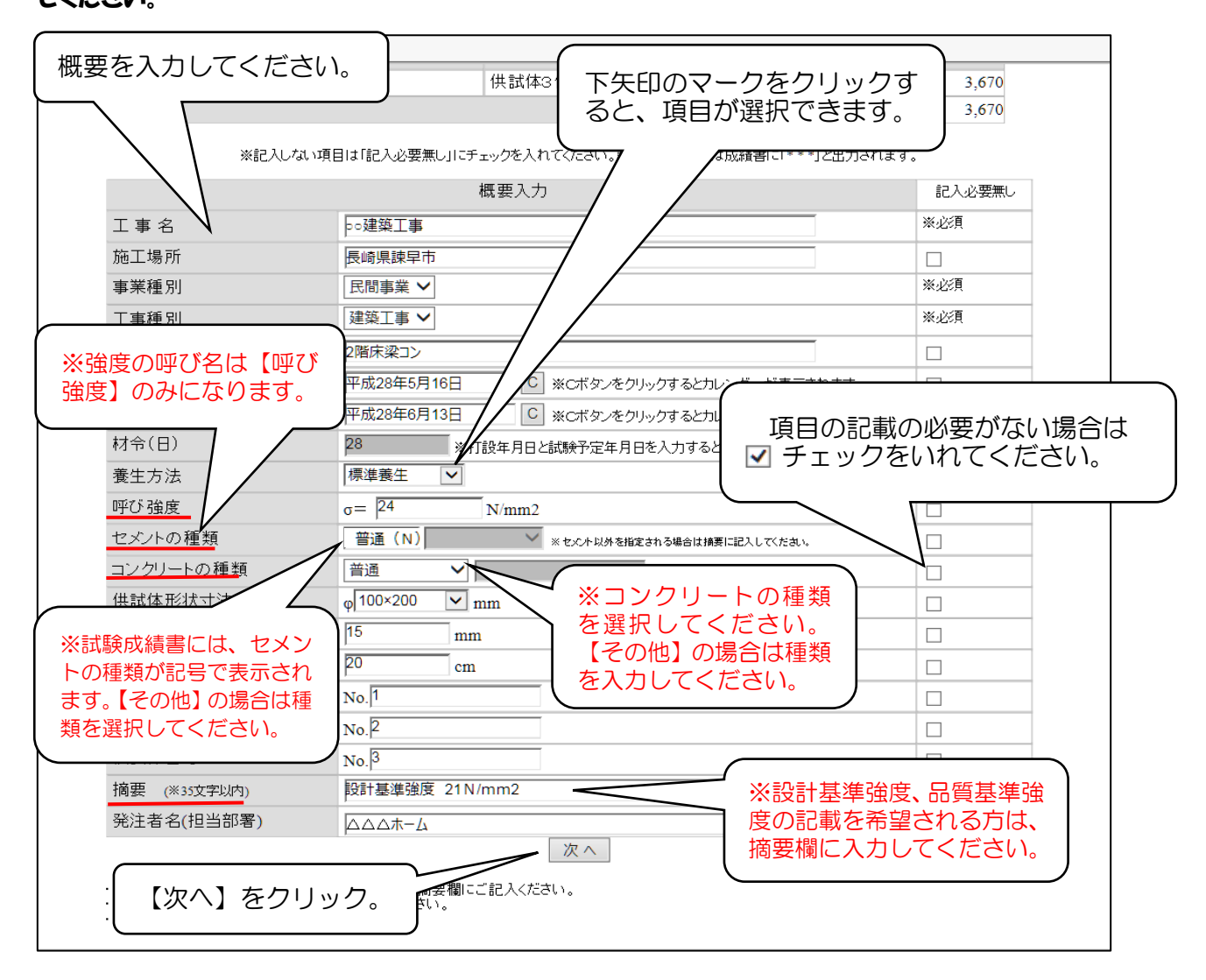

6. 入力内容を確認し、訂正等がなければ確定してください。

| 試験コード            |            | 単位                  | 単価    |            | 件数 金額 |       |      |     |
|------------------|------------|---------------------|-------|------------|-------|-------|------|-----|
| C02 - 圧縮強度(円柱)   |            | 供試体3個               | 供試体3個 |            | 1     | 3,6   | 70   |     |
| 合計               |            |                     |       |            |       | 3,6   | 70   |     |
| ************     |            | <b>安</b> 动脉 市 / 建 事 |       |            |       |       |      |     |
| 試験以積音>1トル<br>てまっ | コノクリート圧縮強  | 長 試 駅 以 禎 書         |       |            |       |       |      |     |
| 上事名              | 00建築上事     |                     |       | _(         |       |       |      |     |
| 施工場所             | 長崎県諌早市     |                     |       | スカウ        | う容に   | 「間違いす | がないか | 確≣  |
| 事業種別             | 民間事業       | 工事種別                | 建築工   | 事          |       | 協定したり |      | υŒυ |
| 工種               | 2階床梁コン     |                     |       | 1          | JVIL  |       | 1992 | 0   |
| 打設年月日            | 平成28年5月16日 |                     |       |            |       |       |      |     |
| 試験予定年月日          | 平成28年6月13日 |                     |       | 28         |       |       |      |     |
| 養生方法             | 標準養生       | 供試体                 | 呼び強   | 度          |       | m2    |      |     |
| セメントの種類          | 普通         | コンクリートの種類           | 普通    | /          |       |       |      |     |
| 供試体形状寸法          | φ100mm     | 粗骨材最大寸法             | 15mm  |            |       | 20cm  |      |     |
| 供試体番号            | 1          | 2                   |       | -/         |       |       |      |     |
| 摘用               | 設計基準強度 21  | N/mm2               |       | $\neg$ $/$ |       |       |      |     |
| 発注者名(担当部署)       | ムムムホーム     |                     |       |            |       |       | _    |     |
|                  |            |                     |       | V          |       |       |      |     |
|                  | 上言         | 己の内容で試験を依頼する        | る。 確力 |            |       |       |      |     |
|                  |            |                     |       |            |       |       |      |     |

7. これで申込は完了です。[PDFで出力]をクリックし「インターネット受付予約 試験申込予約票」を出力してく ださい。

※同じ工事(内容)で依頼される場合は、[コピーして次の依頼]ボタンで内容をそのまま引き込むことが出来ま す。異なる箇所だけ変更して、すぐに依頼が可能です。

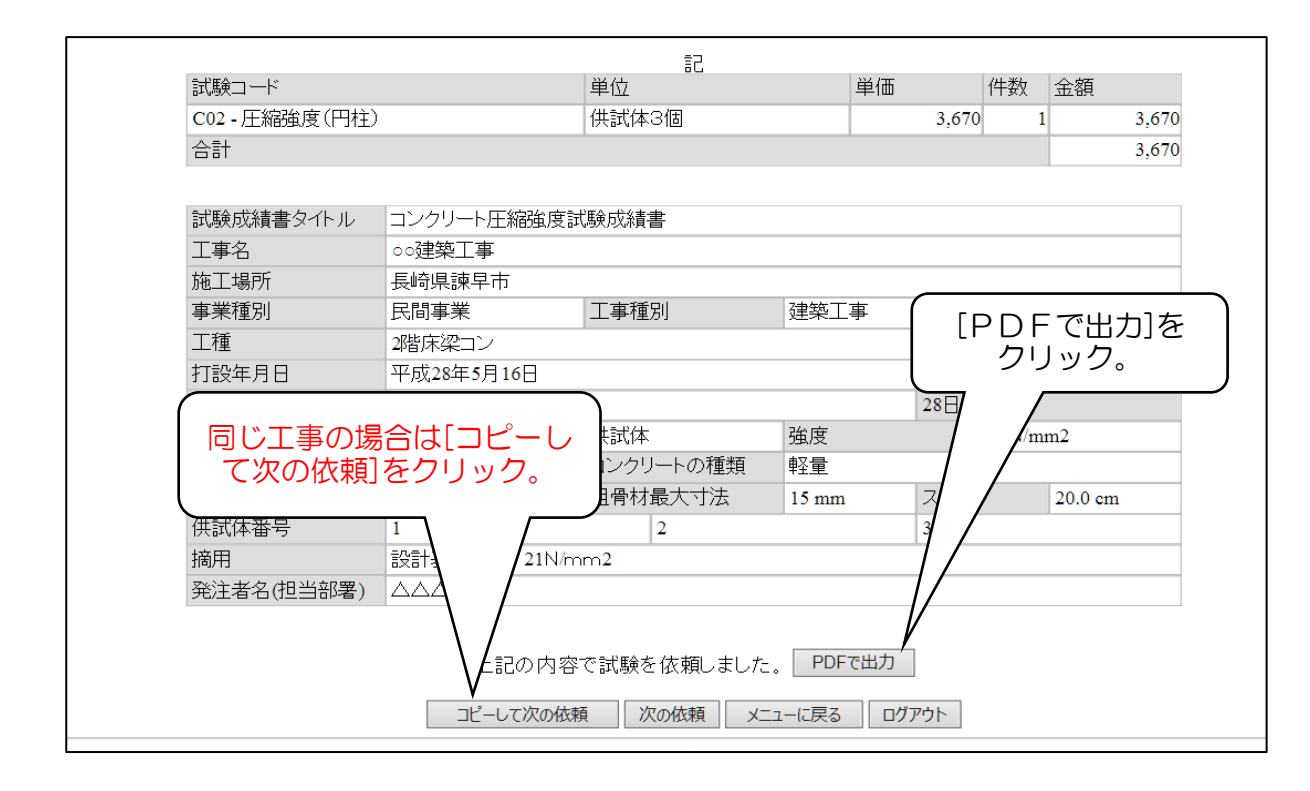

### 8. ①試料を送付する場合

「インターネット受付予約 試験申込予約票」を必ず同封してください。

| 申込番号           | 1606130035                          |                 |          |          |     |            |      |
|----------------|-------------------------------------|-----------------|----------|----------|-----|------------|------|
| 申込日            |                                     |                 |          |          |     | 平成28年6月13日 |      |
| 試験依頼者          |                                     |                 | 依剌       | [代理人     |     |            |      |
| 株式会社 〇〇建設      |                                     |                 | 7-       | 1 - 10 4 |     |            |      |
| 長崎県大村市池田2丁目    | 1311番3                              |                 |          | 印刷し      | 7   | て試料の       | 中に   |
| 0957-54-3500   |                                     |                 |          | 同封し      | 1   | てください      | 1    |
| 成績書送付先         | 手数料支払先                              |                 |          |          |     |            | , io |
|                |                                     | 1 2 2 2 2       |          | -        |     | /          |      |
| 試験現日           | コンクリー                               | ト試験             |          |          |     |            |      |
|                |                                     | 単位              | <i>m</i> |          |     | F数 宝額      |      |
| C02 - 圧縮強度(円柱) |                                     | 供試体             | 3個       | _  /     | 670 | 1 3,670    |      |
| 谷町             |                                     |                 |          | -        |     | 3, 670     |      |
| 試験成績書タイトル      | コンクリート日                             | コンクリート圧縮強度試験成績書 |          |          |     |            |      |
| 工事名            | 00建築工事                              |                 |          | V        |     |            |      |
| 施工場所           | 長崎県諌早市                              |                 |          | 1        |     |            |      |
| 事業種別           | 民間事業                                | 工事種             | 別        | 建築工事     |     | 呼び強度       |      |
| 工種             | 2階床梁コン                              |                 |          |          |     |            |      |
| 打設年月日          | 平成28年5月16                           | B               |          |          |     |            |      |
| 試験予定年月日        | 平成28年6月13                           | B               | 材齢       |          | 28  | 38         |      |
| 養生方法           | 標準養生                                | 供試体             |          | 呼び強度     |     | 24N/mm2    |      |
| セメントの種類        | 普通                                  |                 | スラン      | プ        | 20  | ). 0 cm    | 1    |
| コンクリートの種類      | 軽量                                  |                 |          |          |     |            | 1    |
| 供試体形状寸法        | ¢100.0 mm                           |                 | 粗骨材      | 最大寸法     | 15  | 5 mm       | 1    |
| 供試体番号          | 1                                   |                 | 2 3      |          | 3   |            |      |
| 摘用             | 設計基準強度 21N/mm2                      |                 |          |          |     |            |      |
|                | $\Delta \Delta \Delta \pi - \Delta$ |                 |          |          | 1   |            |      |

8. ②試料持込の場合「インターネット受付予約 試験申込予約票」をお持ちになるか、申込番号をお控えのうえ、ご来所ください。

## ≪試料送付の場合の注意点≫

1.申込まれた試験の料金を試料が届く前日までに下記の口座へお振込ください。

| 旧土八銀行をご利用の方                 | 金融機関②             |
|-----------------------------|-------------------|
|                             | 金融機関名:ゆうちょ銀行      |
| 金融機関①                       | 店名:一七九店           |
| 金融機関名:十八 <mark>親和</mark> 銀行 | 預金種目:当座           |
| <br>  支店名:大村中央支店            | 口座番号:0120977      |
|                             | ※郵便局の払込取扱票を使用する場合 |
| 預金種目:普通<br>                 | 記号・番号             |
| 口座番号:359342                 | 01740-5-120977    |
|                             |                   |

※なお、口座名義はすべてく公益財団法人長崎県建設技術研究センター理事長>となっております。 ※銀行のご利用明細書、またはネットBK振込完了画面に振込合計金額の明細(試験日・試験項目・件数等)を ご記入のうえ、FAXをお願いします。

### FAX番号 0957-54-3524

2.送付される試料は確実に梱包し、試験日に必着するよう、送付をお願いします。 ※キャッピング、切断等がありましたらご相談ください。

## ※インターネット申込確定後の依頼取消について

インターネット申込を確定後、試験概要の誤入力、または試験の予定が無くなった場合、インターネット申込した 試験の取消ができます。

1. メインメニュー画面の[予約履歴]をお選びください。

| 🚰 建設材料試験依頼予約システムくメインメニュー> - Microsoft Internet Explorer            |         |
|--------------------------------------------------------------------|---------|
| ファイル(F) 編集(E) 表示(V) お気に入り(A) ツール(D) ヘルプ(H)                         | <b></b> |
| 😋 戻る · 🛞 - 🖹 📓 🏠 🔎 検索 🧙 お気に入り 🤣 🎯 - 🌺 📄 🛄 鑬 🦓                      |         |
| アドレス型 🗃 https://www2.ner.cor.jp/sken/menuphp?t=1305612993 🛛 👻 🔂 道訳 |         |
| 現在ログイン中のユーザ情報<br>「予約履歴]をクリック。<br>メインメニュー                           |         |
| <b>P</b><br>E R C                                                  | _       |

2. [削除]ボタンで予約の取消が完了します。

|                                         | 住所 長崎            | ·               | 番号 111-111-1111 |             |       |
|-----------------------------------------|------------------|-----------------|-----------------|-------------|-------|
| 込番号                                     | 試験依頼者            | 依頼代理            | λ               |             |       |
| 事名                                      | 試験項目 全           | τ 🗸             | 試験速報有りのみ 🗌      |             |       |
| 込状況 ④全て (                               | ○済 ○未 申込番号並び     | 頁 ◉降順 ○昇順 表示    | する件数 10 クリア     | 検索          |       |
|                                         |                  |                 |                 | 件数:30 ページ:1 | 1/3   |
| 申込日<br>H28年2月2:<br>71 H28年3<br>H28年2月2: | 該当する申辺<br>ボタンをクリ | ▲番号の[削除<br>「ック。 |                 | 試験速報        | 詳細 削除 |
| 70 H28年3<br>H28年2月25日                   | テストユーザー1         | 圧縮強度試験(5) σ=4   | 5.0N/mm2        | 試験速報        | 詳細 削除 |

## ※速報値について

コンクリート及び鋼材の試験を申込まれた方は、試験日当日に結果の確認ができます。 (当日 16:30 以降に速報値閲覧可能のお知らせのメールをお送りしています。) 1. メインメニュー画面の[予約履歴]をお選びください。

| 2 建設材料試験依頼予約システムくメインメニュー> - Microsoft Internet Explorer               |
|-----------------------------------------------------------------------|
| 7ァイル(ア) 編集(ア) 表示(ジ) お気に入り(A) ツール(ア) ヘルブ(H)                            |
| 🔾 東西 🔹 💿 🐘 🗟 🏠 🔎 機樂 🌟 お気に入り 🤣 🔕 🥪 🌉 🔜 🛄 🎇                             |
| アドレス 🛛 🖗 https://www.2ner.cor.jp/siken/menuphp?t=1305612993           |
| 田在ログイン中のユーザ/諸田<br>「予約履歴]をクリック。<br>1 1 1 1 1 1 1 1 1 1 1 1 1 1 1 1 1 1 |
|                                                                       |

#### 2. 申込番号の[試験速報]ボタンより速報値が閲覧できます。

| 住所 長崎県長崎市111-111 電話番号 111-111-1111          |               |
|---------------------------------------------|---------------|
| 2番号                                         |               |
| 事名 試験項目 全て ✓ 試験連報有りのみ □                     |               |
| 込状況 ●全て ○済 ○未 申込番号並び順 ●降順 ○昇順 表示する件数 10 クリア | 検索            |
|                                             |               |
|                                             | 件数:30 ページ:1/3 |
| 申込日 試験依頼者/依頼代理人 工事名/試験項目(コード)               |               |
| H28年2月25日 テストユーザー1 圧縮強度試験(7) g=45.0N/mm2    |               |
|                                             | 訂、駛速報 詳細 削除   |
| H28年2月 該当する甲込番号の[試験速報]                      |               |
| ™ #281 ボタンをクリック。                            | 試験速報 詳細 削除    |
| H28年2月                                      |               |

≪連絡先≫

〒856-0026 長崎県大村市池田2丁目1311番3 公益財団法人 長崎県建設技術研究センター 材料試験課 0957-54-3500